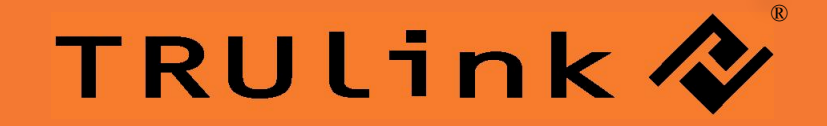

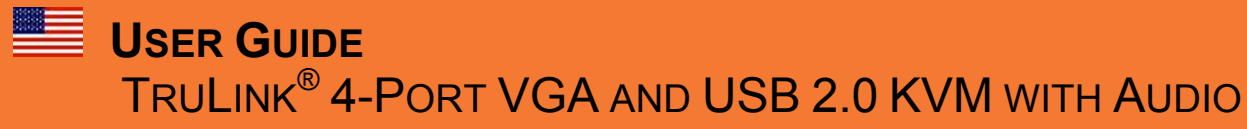

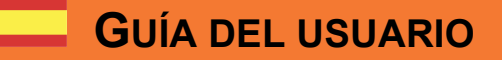

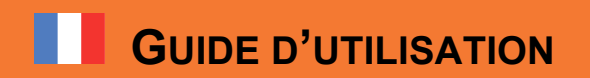

Model: 35566

### **FABLE OF CONTENTS**

| ntroduction                    | 2  |
|--------------------------------|----|
| <sup>-</sup> eatures           | 3  |
| System Requirements            | 4  |
| Package Contents               | 5  |
| Device Overview                | 6  |
| Device Installation            | 7  |
| Device Operation               | 9  |
| echnical Specifications        | 13 |
| Cables To Go One Year Warranty | 14 |
| mportant Safety Information    | 15 |
|                                |    |

## ÍNDICE

| Introduzione                            | 2  |
|-----------------------------------------|----|
| Caratteristiche                         | 3  |
| Requisiti di Sistema                    | 4  |
| Contenuto della confezione              | 5  |
| Panoramica del dispositivo              | 6  |
| Installazione del dispositivo           | 7  |
| Funcionamiento del dispositivo          | §  |
| Specifiche tecniche                     | 13 |
| Cables To Go One un anno di garanzia    | 14 |
| Importanti informazioni sulla sicurezza | 15 |

### TABLE DES MATIERES

| 1   |
|-----|
| 1   |
| . 1 |
|     |

### INTRODUCTION

Thank you for purchasing the TruLink<sup>®</sup> VGA and USB 2.0/PS2 KVM with Audio by Cables To Go! This TruLink<sup>®</sup> KVM switch allows you to control up to four computers with a single keyboard, mouse, and monitor, as well as a single set of speakers or microphone if desired. For added convenience, this KVM switch works with both USB and PS2 mice and keyboards. The TruLink<sup>®</sup> VGA and USB 2.0/PS2 KVM with Audio also features a 3-port USB 2.0 hub, so any of the four connected computers can also share USB devices. We recommend that you read this manual thoroughly and retain for future reference.

### INTODUZIONE

INTRODUCTION

| FEATURES                                                                                                    | CARACTERÍSTICAS | FONCTIONS |
|----------------------------------------------------------------------------------------------------|-----------------|-----------|
| <ul> <li>Controls 4 computers from a single console over VGA<br/>and USB connections, using standard VGA and USB<br/>cables</li> </ul>                                                                                                    |                 |           |
| Supports PS/2 or USB keyboard/mouse                                                                                                    |                 |           |
| Compliant with USB Specification Revision 2.0 and USB                                                                                                    |                 |           |
| Device Class Definition for HID Revision 1.11.                                                                                                    |                 |           |
| Includes a three port USB 2.0 to share USB devices.                                                                                                    |                 |           |
| The USB hub can switch with the computer selected                                                                                                    |                 |           |
| enabling all connected computers access to the                                                                                                    |                 |           |
| connected USB devices or can switch independently.                                                                                                    |                 |           |
| Supports three types of switching:                                                                                                    |                 |           |
| <ul> <li>Hardware push button</li> <li>Hat have an DS (2 have been defined on the second defined on the second defined on th</li></ul> |                 |           |
| <ul> <li>Hot-keys on PS/2 keyboard</li> <li>On screen display (OSD) utility software (for</li> </ul>                                                                                                    |                 |           |
| Windows only).                                                                                                    |                 |           |
| OSD and LED display for easy status monitoring.                                                                                                    |                 |           |
| SD utility indicates:                                                                                                    |                 |           |
| <ul> <li>Power status of connected computer.</li> </ul>                                                                                                    |                 |           |
| <ul> <li>Active host computer.</li> </ul>                                                                                                    |                 |           |
| Supports Microsoft Intellimouse 3 ~ 5 Key Mouse &                                                                                                    |                 |           |
| Microsoft Natural Keyboard Pro series.                                                                                                    |                 |           |
| <ul> <li>Supports VGA resolutions up to 2048X1536 @ 85MHZ.</li> <li>Supports Windows 08/085E/2000/ME/XDA/ISTA Linux</li> </ul>                                                                                                    |                 |           |
| Mac OS9/OSX_SunMicro Solaris 8 or later                                                                                                    |                 |           |
| <ul> <li>Provides audio switching in independent method or</li> </ul>                                                                                                    |                 |           |
| combination with the host switching (Hub-Switch mode).                                                                                                    |                 |           |
| Auto-Scan function (Time interval can be adjusted                                                                                                    |                 |           |
| between 5-20 seconds when the Auto-Scan function is                                                                                                    |                 |           |
| enabled).                                                                                                    |                 |           |
| <ul> <li>Plug and Play (Windows 98/SE users might need the<br/>Windows CD to install the HID driver for LISB</li> </ul>                                                                                                    |                 |           |
| kevboard/mouse.)                                                                                                    |                 |           |
| -,,                                                                                                    |                 |           |
|                                                                                                    |                 |           |
|                                                                                                    |                 |           |
|                                                                                                    |                 |           |
|                                                                                                    |                 |           |
|                                                                                                    |                 |           |
|                                                                                                    |                 |           |
|                                                                                                    |                 |           |
|                                                                                                    |                 |           |
|                                                                                                    |                 |           |

| SYSTEM REQUIREMENTS                                                                                                    | REQUISITOS DEL SISTEMA | CONFIGURATION DU SYSTEME |
|----------------------------------------------------------------------------------------------------|------------------------|--------------------------|
| <ul> <li>SYSTEM REQUIREMENTS</li> <li>Computer with one available USB port and VGA port (if you wish to share speakers and/or microphone, computer must also have available audio ports)</li> <li>Windows 98, ME, 2000, XP<sup>®</sup>, Vista, Windows 7 or later, Mac<sup>®</sup>OS9/OSX, Solaris 8 (SUN BLADE 100), Linux Kernel 2.3+.</li> </ul> | REQUISITOS DEL SISTEMA | CONFIGURATION DU SYSTEME |
|                                                                                                    |                        |                          |
|                                                                                                    |                        |                          |
|                                                                                                    |                        |                          |

| PACKAGE CONTENTS                                                                                                    | CONTENIDO DEL PAQUETE | CONTENU DU PACK |
|----------------------------------------------------------------------------------------------------|-----------------------|-----------------|
| <ul> <li>PACKAGE CONTENTS</li> <li>4-Port VGA and USB 2.0 PS/2 KVM with Audio</li> <li>CD With User's manual and On-Screen-Display<br/>(OSD) Software</li> <li>Four 1.8 m VGA &amp; USB cables</li> <li>Four 1.8 m 3.5 mm audio cables</li> <li>AC/DC power adapter</li> <li>Printed user manual</li> </ul> | CONTENIDO DEL PAQUETE | CONTENU DU PACK |
|                                                                                                    |                       |                 |
|                                                                                                    |                       |                 |
|                                                                                                    |                       |                 |

### DEVICE OVERVIEW / DESCRIPCIÓN GENERAL DEL DISPOSITIVO / VUE GENERALE DE L'APPAREIL /

# **DEVICE INSTALLATION**

| <b>Jota:</b> Be sure that all computers and the monitor are turned                                                         | INSTALACIÓN DEL DISPOSITIVO | INSTALLATION DU PERIPHERIQUE |
|----------------------------------------------------------------------------------------------------|-----------------------------|------------------------------|
| off before making connections to the KVM.                                                                                  |                             |                              |
| C wall outlet.                                                                                                    |                             |                              |
| <b>Step 2:</b> Connect the USB cable Type-A end to an available USB port on your computer, and the USB cable Type-B end to |                             |                              |
| he any available port on the KVM.                                                                                          |                             |                              |
| ideo output of your computer and video input port that                                                                     |                             |                              |
| orresponds to the USB port you selected in step 2.                                                                         |                             |                              |
| udio plug to the "speaker out" or "line out" jack on the PC,                                                               |                             |                              |
| nd the other end to the green audio input jack on the KVM nat corresponds to the port you selected in step 2.              |                             |                              |
| <b>Step 5:</b> If you are sharing a microphone, connect one end of                                                         |                             |                              |
| he other end to the pink microphone input jack on the KVM                                                                  |                             |                              |
| hat corresponds to the port you selected in step 2.                                                                        |                             |                              |
| Lepeat steps 1-5 for any other computers you are connecting<br>up to four computers can be connected at the same time).    |                             |                              |
| Step 6: Connect your monitor, keyboard, and mouse to the                                                                   |                             |                              |
| ppropriate ports on the KVM.                                                                                               |                             |                              |
|                                                                                                    |                             |                              |
| Repeat steps 1-5 for any other computers you are connecting                                                                |                             |                              |
| up to four computers can be connected at the same time).                                                                   |                             |                              |
| f you are using a USB keyboard and/or mouse on the<br>(VM's hub ports, then you must enable the Hub-Switch                 |                             |                              |
| unction. See the Device Operation section on page 11 for                                                                   |                             |                              |
|                                                                                                    |                             |                              |
| or best performance from your display, make sure to select a                                                               |                             |                              |
| ort first, and let that PC completely boot before switching to                                                             |                             |                              |
| isers.                                                                                                    |                             |                              |
| Hot Plugging                                                                                                    |                             |                              |
| he KVM switch supports USB plug & play technology. USB levices can be added and removed to the built-in bub at any         |                             |                              |
| me without the need to shutdown the computers. To avoid                                                                    |                             |                              |
| not cycle or while switching KVM ports.                                                                                    |                             |                              |
|                                                                                                    | 7                           |                              |

# DEVICE OPERATION

| Switching the TruLink VGA and USB 2.0/PS2 KVM with<br>Audio<br>The TruLink VGA and USB 2.0/PS2 KVM with Audio supports<br>hree methods for PC selection: Front panel push buttons,<br>PS/2 Keyboard Hot Keys, and the OSD software utility. Due to<br>he refresh of the video and re-synchronization of the mouse<br>ind keyboard signals, it can take up to 3 seconds before<br>control is re-established after switching. This is the normal<br>operation to ensure proper signal synchronization.                                                                                                    | FUNCIONAMIENTO DEL DISPOSITIVO | FONCTIONNEMENT DU PERIPHERIQUE |
|----------------------------------------------------------------------------------------------------|--------------------------------|--------------------------------|
| <ul> <li>Jote for users with connected USB devices (other than ceyboard/mouse):</li> <li>The drivers for most USB devices (Mass Storage device, CCD Cameras, Scanners, Card Reader, Printers, e.g.) require the levice to be disabled before you disconnect the device.</li> <li>Follow the "Safely Remove" process provided in Windows (or rour OS) before you disconnect the device to avoid system reezes or other problems. Please note that when you switch computers with the KVM, it is the equivalent of disconnecting ind then reconnecting the device. Therefore, if you have veripheral devices (other than a secondary keyboard and nouse) connected to these ports then you must be sure to thut down or safely remove the device before switching computers.</li> </ul> |                                |                                |
| Using the OSD program<br>)SD Status indicators:<br>No PCs Found" means that the KVM cannot acquire the PC<br>tatus. This is because either the PCs are not properly<br>connected or are powered off.<br>A small green number means that a PC is connected to a port<br>on the KVM and is available.<br>A large RED number indicates that a PC is connected to that<br>ort, and that it is the focus of the KVM. The OSD program<br>lisplays will also display "PC # On" in the bottom left hand<br>corner to indicate the active PC.                                                                                                    |                                |                                |
| 'ou can click on any of the small green numbers to switch to hat available host.                                                                                                    |                                |                                |
| The OSD function can be hidden or shutdown.<br>If you click the "Hide" button, then the OSD program window<br>vill hide in Taskbar near the clock. While hidden in the<br>Taskbar, you can right click on the OSD icon to either show or<br>exit program.<br>If you click the "Close" button then the OSD program will exit.                                                                                                    |                                |                                |
|                                                                                                    |                                |                                |

## **DEVICE OPERATION**

| Manual Swi<br>'ou can swit<br>imply pushir<br>ed LED will I<br>wo Step Ho<br>'ou can swit<br>(eys sequen<br>ollowing step<br>itep 1: Pres-<br>itep 2: Within<br>press any of<br>hat port. Ple-<br>ire on the ma-<br>ite function f<br>Note: Hot ke<br>JSB keyboa<br>SD. | itch by Push-be<br>itch to any other<br>ing the appropria<br>be lit to indicate<br>ot Key Switch (<br>itch to any availance<br>directly from<br>ps.<br>is the [Scroll Lo<br>in 3 seconds of<br>the number key<br>ase note that yo<br>ain keyboard. T<br>for hotkey switch<br>eys are support<br>ard users must | utton:<br>available a<br>ate switch l<br>which por<br>( <b>PS/2 keyt</b><br>able PC by<br>the PS/2 l<br>bock] key tw<br>pressing the<br>pock] key tw<br>pressing the<br>vs between<br>bu must us<br>hekeys on<br>hing.<br>rted by PS<br>use manu | active PC connection by<br>button on the KVM. The<br>t is currently selected.<br><b>Doard ONLY):</b><br>entering a two step Hot<br>keyboard. Use the<br>vice.<br>he <b>[Scroll Lock]</b> key,<br>n <b>[1]</b> and <b>[4]</b> to switch to<br>se the number keys that<br>the number pad will<br><b>S/2 Keyboard only.</b><br>ual switch method or | FUNCIONAMIENTO DEL DISPOSITIVO | FONCTIONNEMENT DU PERIPHERIQUE |
|----------------------------------------------------------------------------------------------------|----------------------------------------------------------------------------------------------------|----------------------------------------------------------------------------------------------------|----------------------------------------------------------------------------------------------------|--------------------------------|--------------------------------|
| vait for the fi<br>equence or<br>evert back to                                                                                                    | ock LED on the<br>inal command. A<br>3 seconds have<br>o its original sta                                                                                                    | After comp<br>e elapsed,<br>te.)                                                                                                    | will start blinking and<br>leting the hot key<br>the Scroll Lock LED will                                                                                                    |                                |                                |
| lot Key def                                                                                                    | inition table                                                                                                    |                                                                                                    |                                                                                                    |                                |                                |
| Ste                                                                                                    | ер 1                                                                                                    | Step 2                                                                                                    | Action                                                                                                    |                                |                                |
| croll Lock]                                                                                                    | [Scroll Lock]                                                                                                    | [H]                                                                                                    | Enable Hub-Switch Mode                                                                                                    |                                |                                |
| croll Lock]                                                                                                    | [Scroll Lock]                                                                                                    | [1]                                                                                                    | Switch to Port 1                                                                                                    |                                |                                |
| croll Lock]                                                                                                    | [Scroll Lock]                                                                                                    | [2]                                                                                                    | Switch to Port 2                                                                                                    |                                |                                |
| croll Lock1                                                                                                    | [Scroll Lock]                                                                                                    | [3]                                                                                                    | Switch to Port 3                                                                                                    |                                |                                |
| croll Lock]                                                                                                    | [Scroll Lock]                                                                                                    | [4]                                                                                                    | Switch to Port 4                                                                                                    |                                |                                |
| croll Lock]                                                                                                    | [Scroll Lock]                                                                                                    | [Enter]                                                                                                    | Switch to the next host                                                                                                    |                                |                                |
| croll Lock]                                                                                                    | [Scroll Lock]                                                                                                    | [1]                                                                                                    | Switch up one host                                                                                                    |                                |                                |
| croll Lock]                                                                                                    |                                                                                                    |                                                                                                    | Switch down one best                                                                                                    |                                |                                |
| oroll Lock]                                                                                                    |                                                                                                    | [↓]<br>[7]                                                                                                    | Switch audio to Port 1                                                                                                    |                                |                                |
|                                                                                                    |                                                                                                    |                                                                                                    | Switch audio to Port 1                                                                                                    |                                |                                |
|                                                                                                    |                                                                                                    |                                                                                                    | Switch audio to Port 2                                                                                                    |                                |                                |
|                                                                                                    |                                                                                                    |                                                                                                    | Switch audio to Port 3                                                                                                    |                                |                                |
| Croll LOCK]                                                                                                    | [SCIOII LOCK]                                                                                                    | [v]                                                                                                    | Switch audio to Port 4                                                                                                    |                                |                                |
| croll Lock]                                                                                                    | [Scroll Lock]                                                                                                    | [Q]                                                                                                    | Switch the USB Hub to<br>Port 1                                                                                                    |                                |                                |
| croll Lock]                                                                                                    | [Scroll Lock]                                                                                                    | [W]                                                                                                    | Switch the USB Hub to<br>Port 2                                                                                                    |                                |                                |
| croll Lock]                                                                                                    | [Scroll Lock]                                                                                                    | [E]                                                                                                    | Switch the USB Hub to<br>Port 3                                                                                                    |                                |                                |
| croll Lock]                                                                                                    | [Scroll Lock]                                                                                                    | [R]                                                                                                    | Switch the USB Hub to<br>Port 4                                                                                                    |                                |                                |
| croll Lock]                                                                                                    | [Scroll Lock]                                                                                                    | [S]                                                                                                    | Start Auto-Scan                                                                                                    |                                |                                |
| ese keys set t                                                                                                    | he time interval,                                                                                                    | [1]                                                                                                    | 5 second interval                                                                                                    |                                |                                |
| ind are only a                                                                                                    | ctive after the                                                                                                    | [2]                                                                                                    | 10 second interval                                                                                                    |                                |                                |
| uto-Scan fund                                                                                                    | ction is started.                                                                                                    | [3]                                                                                                    | 15 second interval                                                                                                    |                                |                                |
| The Scroll Lo<br>requi                                                                                                    | ock key is not<br>ired.                                                                                                    | [4]                                                                                                    | 20 second interval                                                                                                    |                                |                                |
|                                                                                                    |                                                                                                    |                                                                                                    |                                                                                                    | 10                             |                                |

# DEVICE OPERATION

| Hub-Switch Function:                                                                                                    |                                |                                |
|----------------------------------------------------------------------------------------------------|--------------------------------|--------------------------------|
| Vhen the Hub-Switch mode is active, the KVM will tie the PC,<br>puilt-in USB hub, and audio together allowing them to switch<br>imultaneously. Using this method, the USB Hub and audio<br>ilways switch to the active PC. <b>This is required in order to</b><br><b>ise a USB keyboard and mouse.</b>                                                                                                    | FUNCIONAMIENTO DEL DISPOSITIVO | FONCTIONNEMENT DU PERIPHERIQUE |
| The Hub-Switch can be activated by pressing and holding any<br>of the PC Buttons on the front of the KVM for 4 seconds.<br>If you are using a PS/2 keyboard, then you may activate the<br>Hub-Switch by Hot Key, [Scroll Lock] + [Scroll Lock] + [H].<br>When active, the green LED on the front of the KVM will follow<br>he red LED that indicates the active computer<br>When Hub-Switch mode is off you must switch the hub to the<br>new target host by hotkey.<br>When active, you can turn off the Hub-Switch mode by<br>pressing and holding any of the PC buttons on the front of the<br>CVM for 4 seconds. You can also turn off the hub-switch by<br>Hot Key, [Scroll Lock] + [Scroll Lock] + [H].<br>When the hub-switch is not active, the green LED on the front<br>of the KVM will not follow the red LED when switching<br>netween computers.                                                                           |                                |                                |
| Auto-Scan Function:<br>Vhen you enable Auto-Scan mode the KVM will cycle through<br>ill the ports and display them on the monitor. Each port is<br>lisplayed for a time interval before switching to the next<br>computer. You can adjust the time interval by pressing the<br>number keys 1, 2, 3, or 4 (Please refer to the hotkey table on<br>lage 10).<br>Jote: The mouse and keyboard will be disabled in Auto-Scan<br>node. This is necessary to prevent errors such as erratic<br>novement and wrong character display when using the<br>nouse or keyboard accidentally.<br>The Auto-Scan mode can be stopped by two different<br>nethods.<br>Pressing the space bar will turn off Auto-Scan and leave the<br>(VM's focus on the computer currently being displayed.<br>Pressing any other key on the keyboard will stop the Auto-<br>Scan and the KVM will switch to the PC that was active when<br>he Auto-Scan was initiated. |                                |                                |

# **FCC** STATEMENT

| FCC Statement                                                                                                    | [SPANISH TRANSLATION OF "FCC                | FRENCH TRANSLATION OF ["FCC                |
|----------------------------------------------------------------------------------------------------|---------------------------------------------|--------------------------------------------|
| <ul> <li>FCC Statement</li> <li>This device generates and uses radio frequency and may suse interference to radio and television reception if not notalled and used properly. This has been tested and found to or or ply with the limits of a Class B computing device in incordance with the specifications in Part 15 of the FCC uses. These specifications are designed to provide easonable protection against such interference in a esidential installation. However, there is no guarantee that thereference will not occur in a particular installation. If this levice does cause harmful interference to radio or television eception, which can be determined by plugging the device in and out, the user can try to correct the interference by one or nore of the following measures:</li> <li>Reorient or relocate the receiving antenna.</li> <li>Increase the separation between the device and receiver.</li> <li>Connect the computer into an outlet on a circuit different from that to which the receiver is connected.</li> <li>Consult the dealer or an experienced radio/TV technician for help</li> </ul> | [SPANISH TRANSLATION OF "FCC<br>STATEMENT"] | FRENCH TRANSLATION OF ["FCC<br>STATEMENT"] |
|                                                                                                    |                                             |                                            |
|                                                                                                    |                                             |                                            |
|                                                                                                    |                                             |                                            |
|                                                                                                    |                                             |                                            |
|                                                                                                    |                                             |                                            |
|                                                                                                    |                                             |                                            |
|                                                                                                    |                                             |                                            |

| Product Number                 | 35566                                                                                                    |
|--------------------------------|----------------------------------------------------------------------------------------------------|
| Number of Computers Controlled | 4                                                                                                    |
| Selection Method               | Push Button/Hot Key/OSD                                                                                        |
| LEDs                           | Active PC Indicator (Red)<br>Hub Position Indicator (Green)<br>Hub-Switch/Auto-Scan LED (Green)                |
| Compliant with USB Version     | USB 1.1 & USB 2.0                                                                                              |
| Compliant with HID Version     | USB HID 1.1/2.0                                                                                                |
| PC Connectors                  | HD15 Male x 4<br>USB Type B Female x 4<br>3.5mm Female Microphone(Pink) x 4<br>3.5mm Female Speaker(Green) x 4 |
| Console Port                   | HD15 Female x 1<br>PS/2 Female x 2<br>3.5mm Female Microphone(Pink) x 1<br>3.5mm Female Speaker(Green) x 1     |
| USB Hub (Downstream Ports)     | USB Type A Female x 3                                                                                          |
| Maximum Resolution             | 2048 x 1536 @ 85Hz                                                                                             |
| Number of Cables Included      | 4                                                                                                    |
| Cable Length                   | 1.8 m                                                                                                    |
| Power Adapter                  | 5V 2A                                                                                                    |
| Dimensions                     | 7.87 x 3.23 x 1.73 in                                                                                          |
| Weight                         | 1.9 lb                                                                                                    |

At Cables To Go, we want you to be totally confident in your purchase. That is why we offer a one year warranty on this device. If you experience problems due to workmanship or material defect for the duration of this warranty, we will repair or replace this device. To request a Return Merchandise Authorization (RMA) number, contact customer service at 800-506-9607 or www.cablestogo.com

En Cables To Go queremos que confíe completamente en su compra. Esa es la razón por la que ofrecemos un año de garantía en este dispositivo. Si experimenta problemas debidos a mano de obra o defectos de material durante el periodo de validez de esta garantía, repararemos o sustituiremos este dispositivo. Para solicitar un número de autorización de devolución de mercancía, contacte con el servicio de atención al cliente en el número de teléfono 800-506-9608 o visite www.cablestogo.com.

Chez Cables To Go, nous voulons que vous soyez complètement satisfait de votre achat. C'est pourquoi vous bénéficiez d'un an de garantie sur cet appareil. Si vous rencontrez des problèmes liés à des défauts matériels ou de fabrication pendant la durée de cette garantie, nous réparerons ou remplacerons cet appareil. Pour demander un numéro d'autorisation de retour de marchandise (ARM), contactez le service client au 800-506-9608 ou www.cablestogo.com.

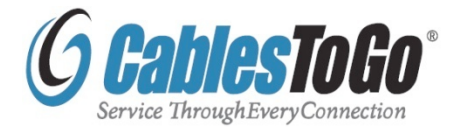

### **MPORTANT SAFETY INFORMATION**

Do not plug the unit in any outlet that does not have enough current to allow the device to function. Refer to he specifications in this manual for power level of the init.

.iquid: If this unit or its corresponding power adapter has had liquid spilled on or in it, do not attempt to use he unit. Do not attempt to use this product in an outdoor environment as elements such as rain, snow, hail, etc. can damage the product.

n case of a storm, it is recommended that you unplug his device from the outlet.

Avoid placing this product next to objects that produce leat such as portable heaters, space heaters, or leating ducts.

HERE ARE NO USER SERVICEABLE PARTS. Do not attempt to open this product and expose the nternal circuitry. If you feel that the product is lefective, unplug the unit and refer to the warranty nformation section of this manual.

#### **INFORMACIÓN DE SEGURIDAD IMPORTANTE**

No conecte la unidad en una salida que no disponga de suficiente corriente como para permitir que el dispositivo funcione. Consulte en este manual las especificaciones sobre nivel de potencia de la unidad.

Líquidos: Si se han derramado líquidos sobre la unidad, en la unidad o en su correspondiente adaptador de potencia, no intente utilizar la unidad. No intente utilizar este producto en el exterior, ya que elementos como la lluvia, la nieve, el granizo, etc. pueden dañar el producto. En caso de tormenta, se recomienda que desconecte este dispositivo del enchufe.

Evite situar este producto cerca de objetos que produzcan calor, como calefacciones portátiles, calefactores o conductos de calefacción.

NO HAY PIEZAS QUE PUEDA REPARAR EL PROPIO USUARIO. No intente abrir este producto y exponer la circuitería interna. Si cree que el producto presenta algún defecto, desconecte la unidad y consulte la sección de garantía de este manual.

#### **INFORMATIONS DE SECURITE IMPORTANTES**

Pour permettre à l'appareil de fonctionner, ne branchez pas l'unité sur une prise ne délivrant pas assez de courant. Reportez-vous aux spécifications de ce manuel pour connaître le niveau d'alimentation de l'unité.

Liquide : Si du liquide s'est répandu sur ou à l'intérieur de cette unité ou son adaptateur d'alimentation correspondant, n'essayez pas d'utiliser cette unité. N'essayez pas d'utiliser ce produit dans un environnement extérieur car des éléments tels que la pluie, la neige, la grêle, etc. peuvent endommager ce produit.

En cas de tempête, il est recommandé de débrancher cet appareil de la source de courant.

Évitez de placer ce produit près d'objets produisant de la chaleur comme les appareils de chauffage portables ou non et les conduits de chauffage

AUCUNE PIÈCE NE NÉCESSITE D'ÊTRE ENTRETENUE PAR L'UTILISATEUR. N'essayez pas d'ouvrir ce produit et d'exposer sa circuiterie interne. S vous pensez que ce produit présente des défauts, débranchez l'unité et reportez-vous à la section de ce guide comportant des informations de garantie. For more information on this product or to check for updated drivers, manuals or frequently asked questions please visit our website.

Para obtener más información sobre este producto o para comprobar controladores actualizados, manuales o preguntas frecuentes, visite nuestro sitio web.

Pour plus d'informations concernant ce produit ou pour rechercher des pilotes actualisés, des manuels ou des questions souvent posées, veuillez visiter notre site web.

www.cablestogo.com

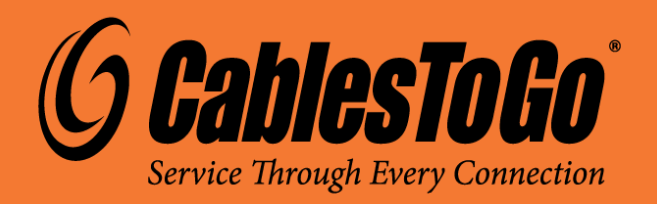

VER. 2.1.07.09.10